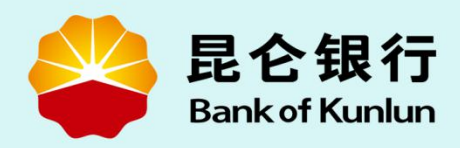

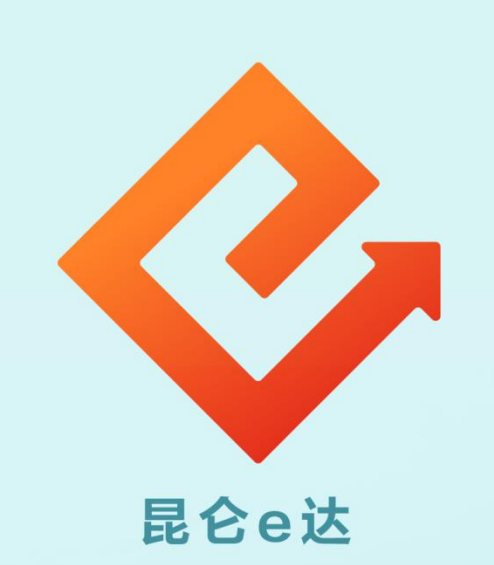

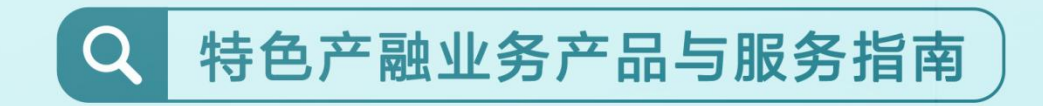

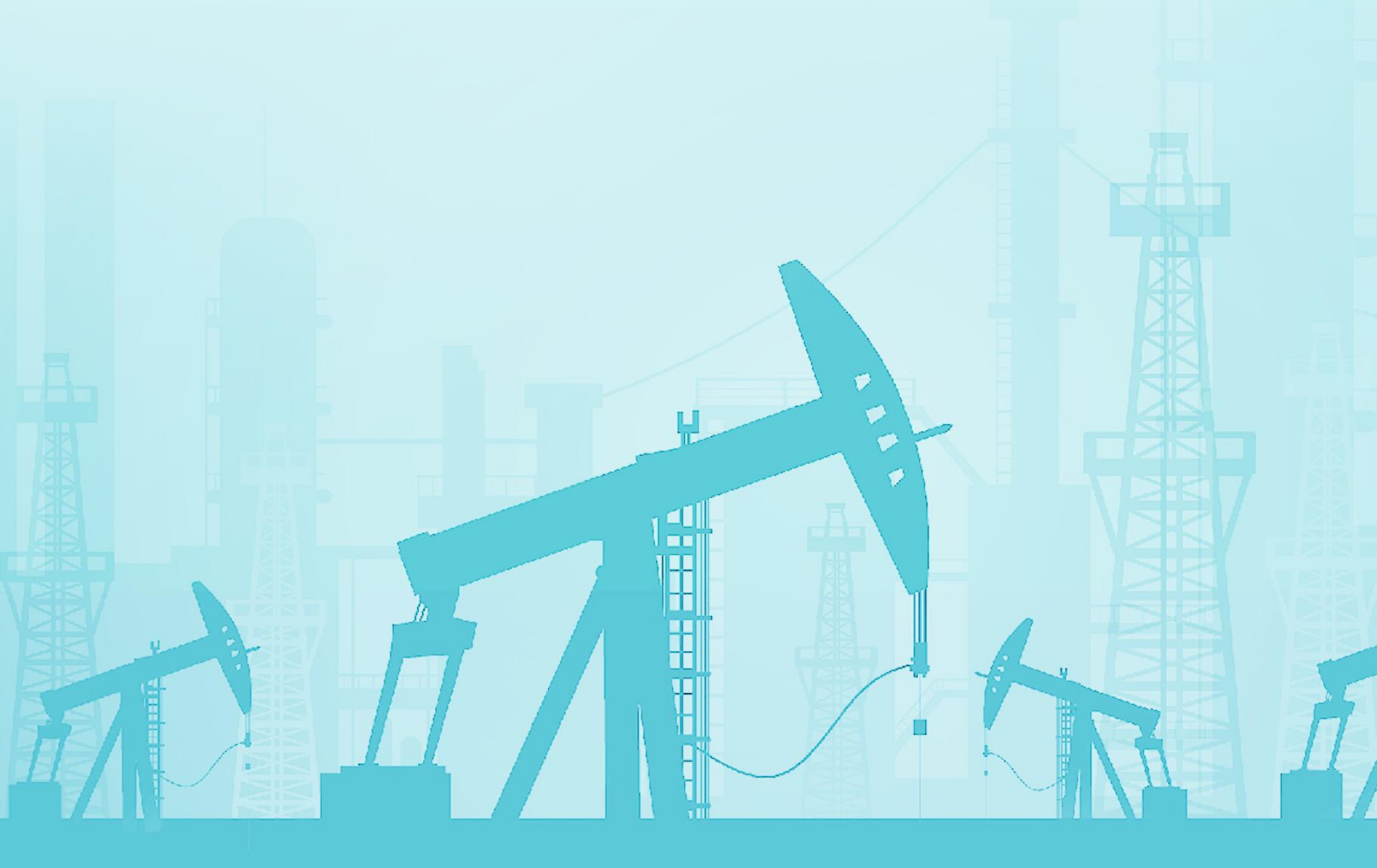

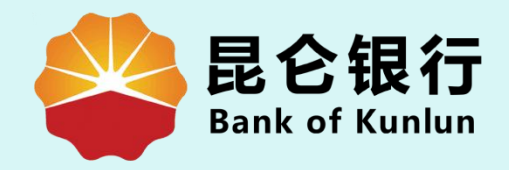

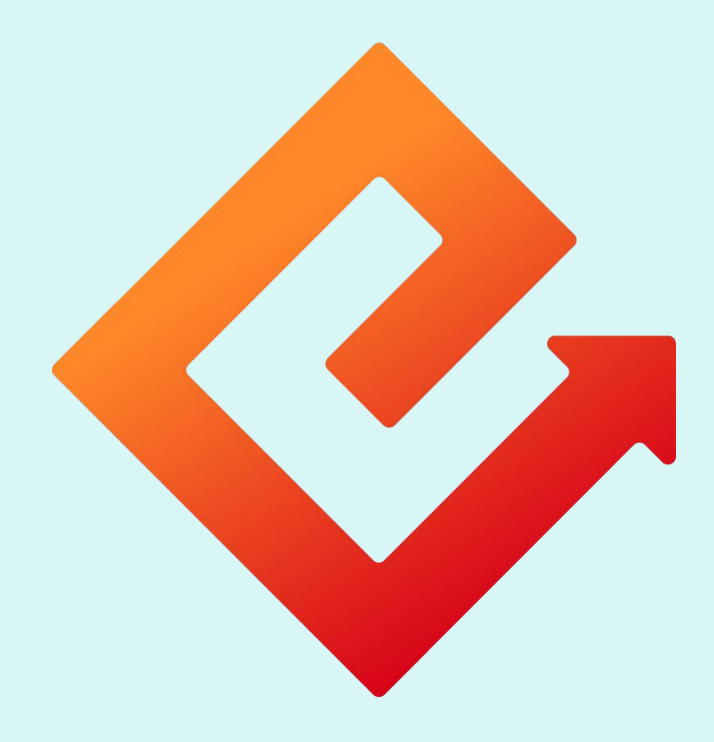

## --油惠贷申请

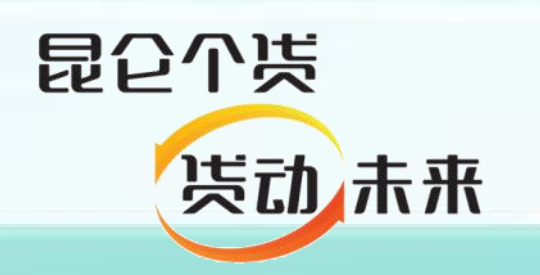

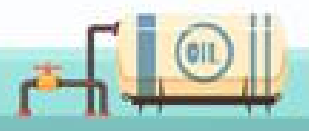

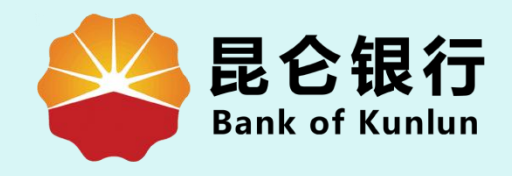

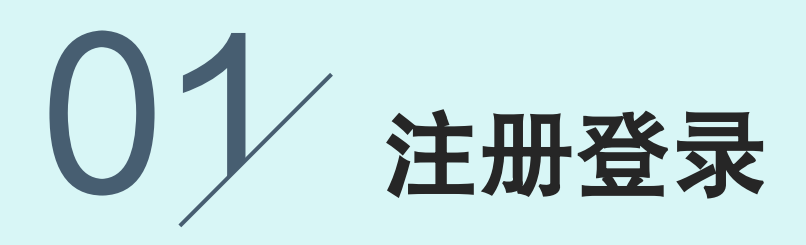

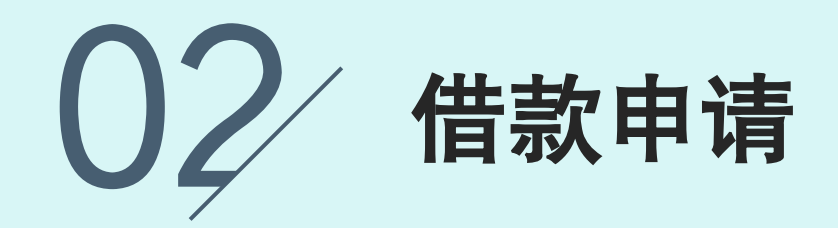

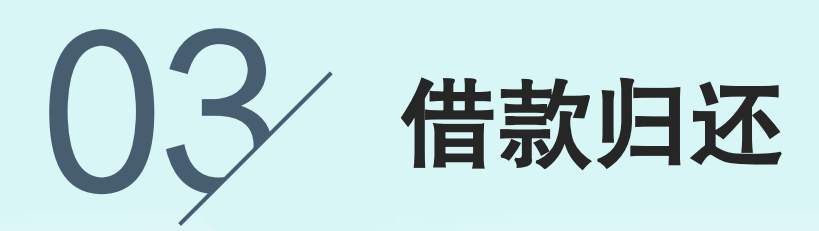

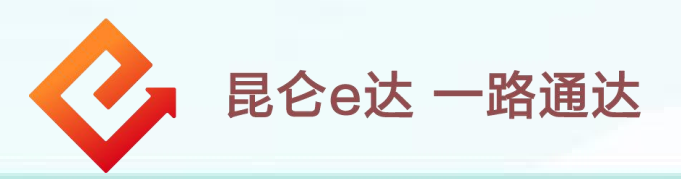

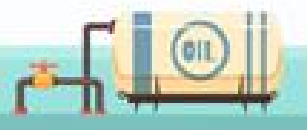

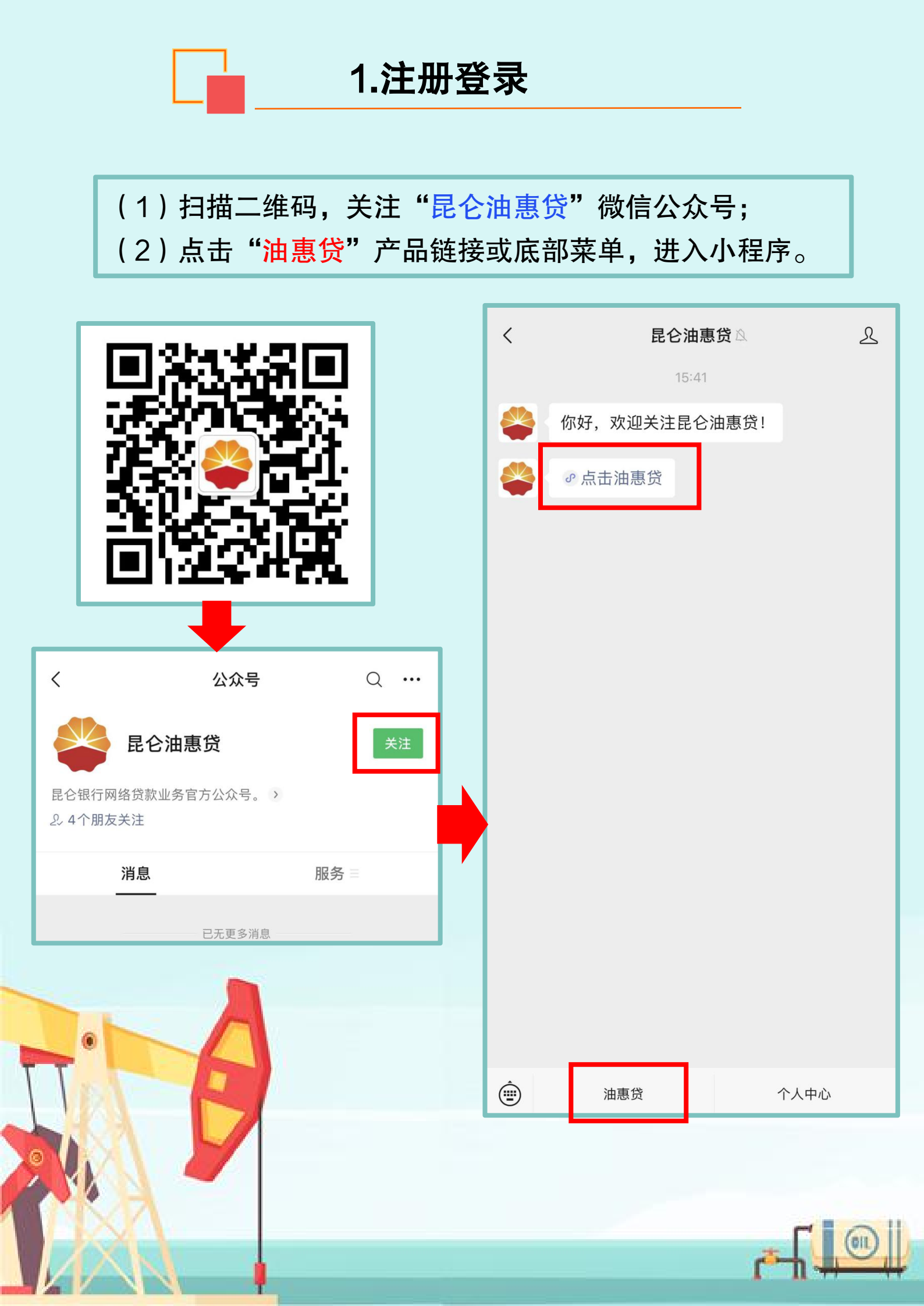

(3) 授权小程序获取地理位置;

(4)进入首页点击"获取额度"-"一键查看额度"进入登录流程;

注意事项:

必须授权小程序获取地理位置,若未授权则需长按"删除" 小程序后重新进入授权。

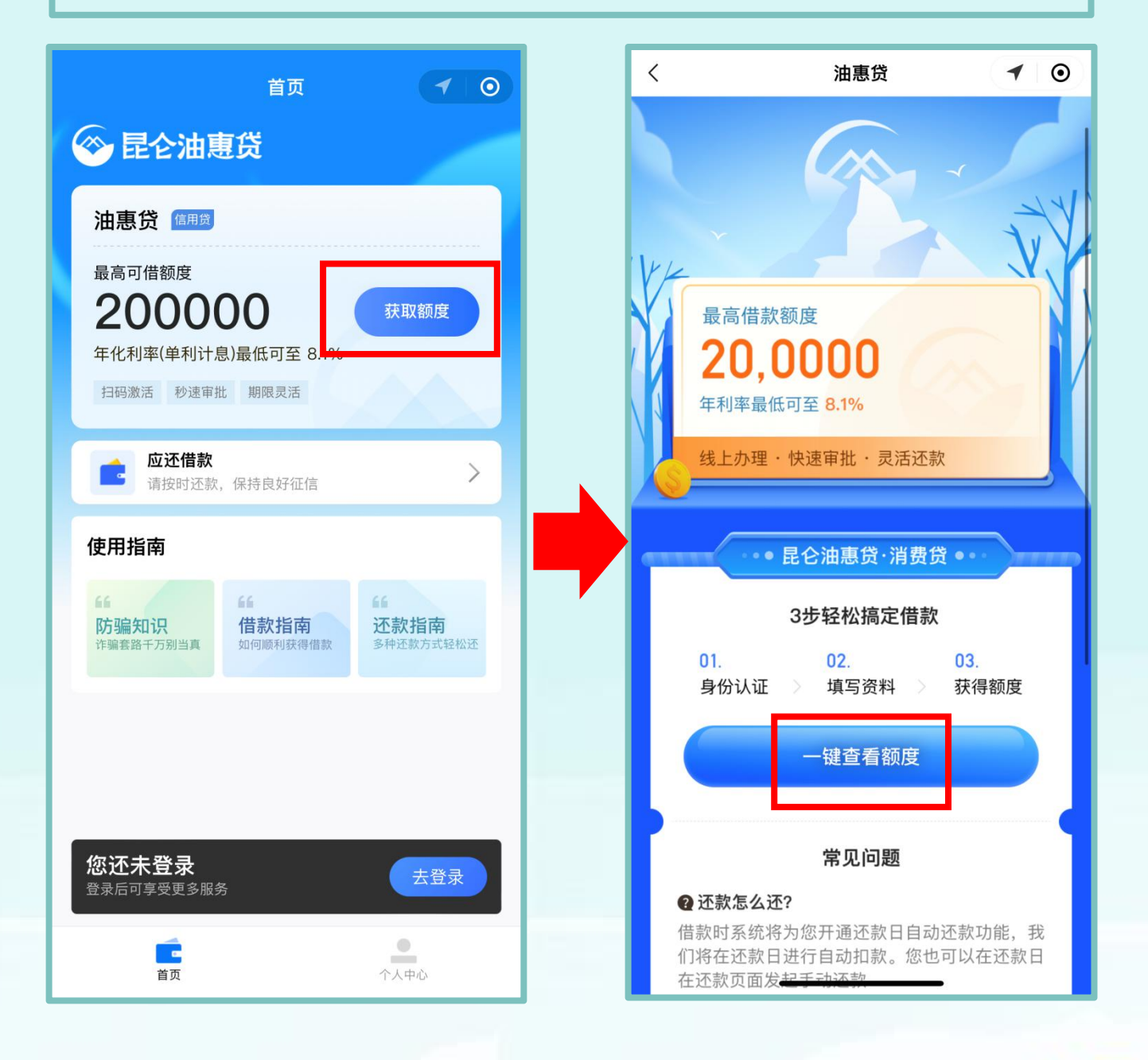

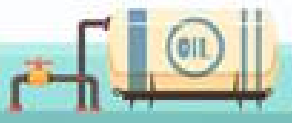

(5) 已注册客户可点击"已有账户登录";

(6)如未注册,阅读《用户注册协议》同意后勾选"本人已阅读 并同意签署",点击"微信用户一键注册"或"手机号码注册"。 注意事项:

注册时必须使用本人实名制手机号码,且该号码已绑定本微信号。

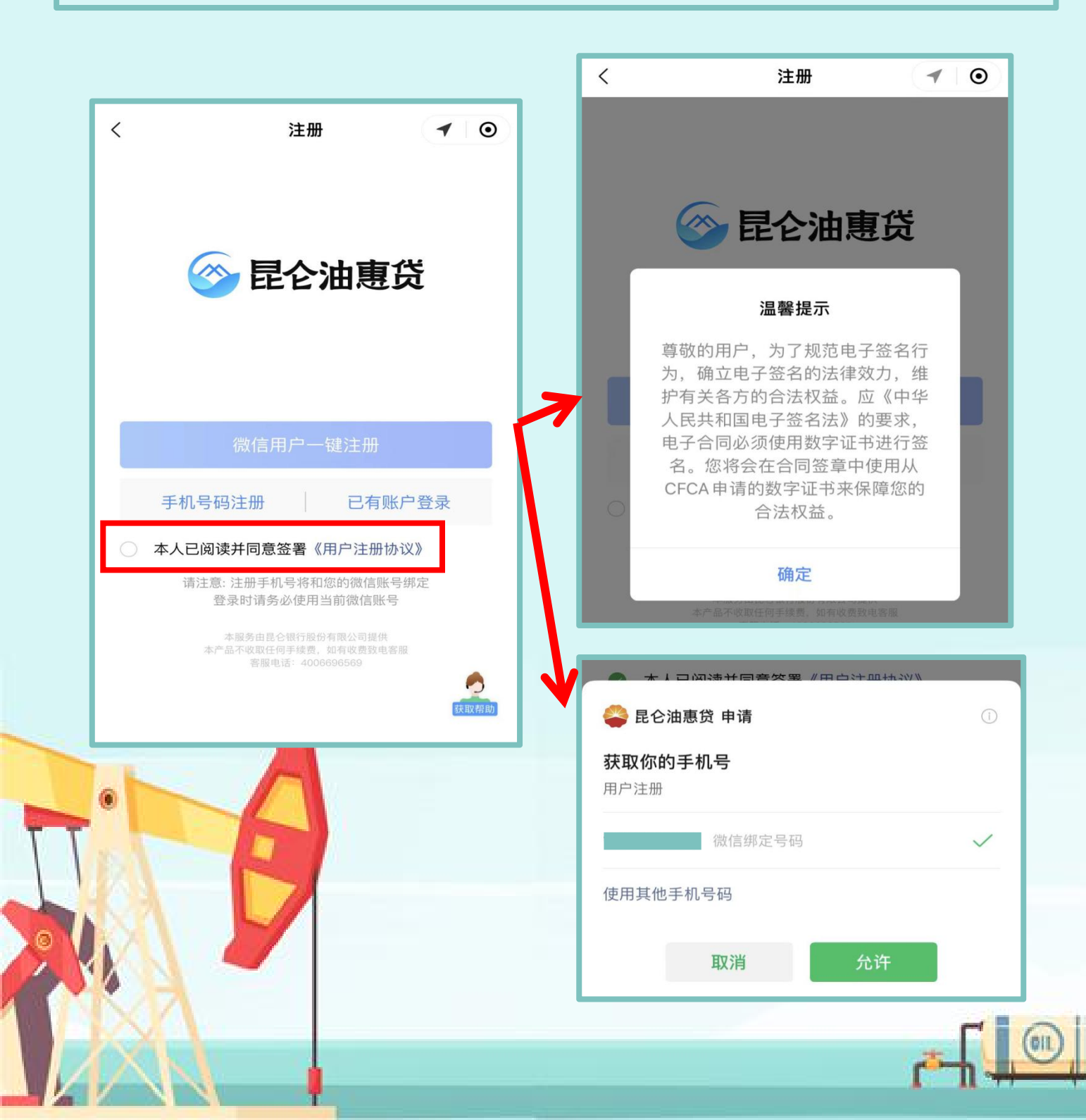

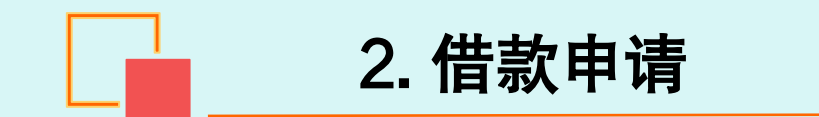

(1)进入实名认证页,拍摄上传身份证正反面,系统自动识别姓名、身份证号,如姓名有误,可手动修改;确定无误点击"下一步";
 (2)实名认证成功后,进入补充个人信息页,根据系统系统完成信息填写,点击"下一步"完成申请,等待额度申请结果;

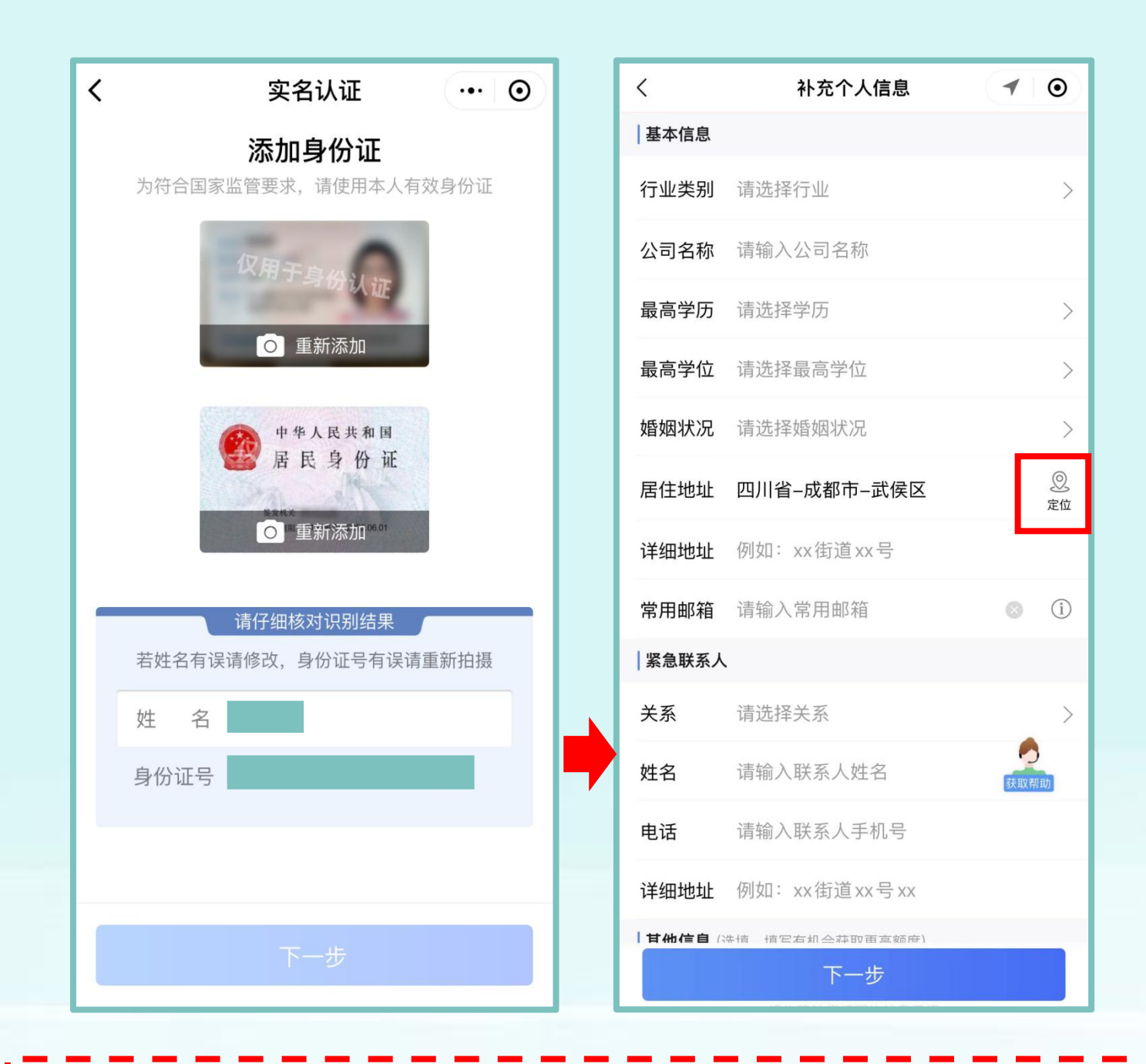

★居住地址处点击"定位",支持地图点选,录入详细地址需精确到门牌号; ★公司名称支持模糊搜索。 (3) 授信通过后,可在首页看到我的可借额度,点击"去借款" 进入借款页面;

(4)根据自己的实际需要输入借款金额,选定还款期数和还款 方式,可查看还款详情;选择贷款用途,如有优惠券也可选择 使用,信息确定无误后点击"下一步";

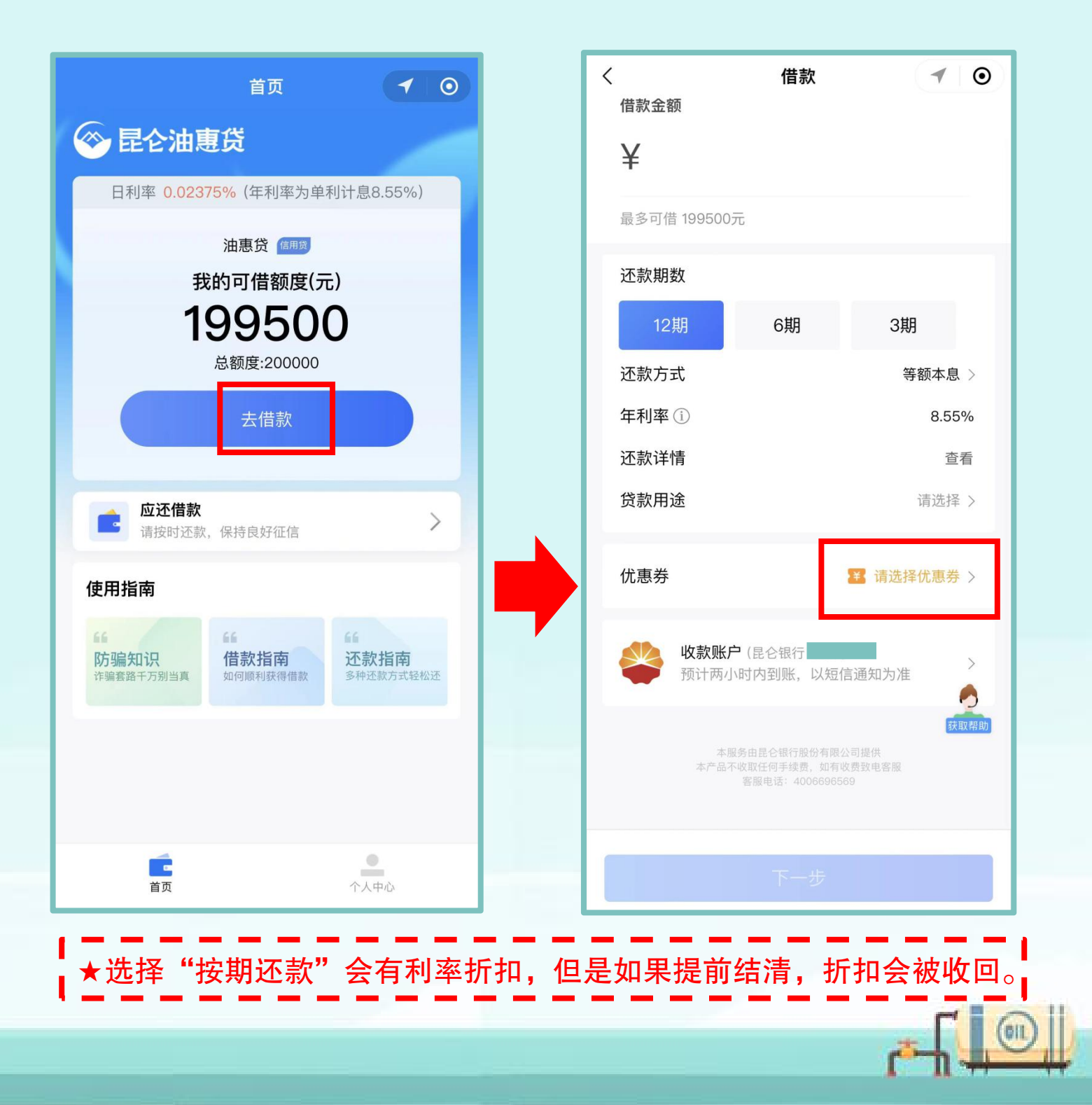

(5)首次提款需绑定银行卡,可点击"查看支持银行",选择 绑定银行卡,银行卡号可点击"自动识别"完成录入; (6)持卡人、银行卡、手机号、验证码录入无误后,阅读《授 权书》同意后勾选,点击"确定"-设置交易密码,根据提示完 成操作即可;

| く 添加银行卡 ┥ 💿                       |                                  |  |  |
|-----------------------------------|----------------------------------|--|--|
| <b>添加一张银行卡</b><br>请添加本人的银行卡,仅限储蓄卡 | く 设置交易密码 ┥ 💿                     |  |  |
| 持卡人                               | <b>设置交易密码</b><br>请输入6位数字,为您的交易密码 |  |  |
| 银行卡 ○ [O]<br>自动识别<br>卡类型          | 手机号                              |  |  |
| 手机号                               | 验证码 请输入验证码 获取验证码                 |  |  |
| 验证码 1115                          | 交易密码 请输入交易密码                     |  |  |
| ◇ 本人已阅读并同意签署《金科-委托扣款授权书》          | 确认密码 请再次输入交易密码                   |  |  |
| 确定 查看支持银行                         | 确定                               |  |  |

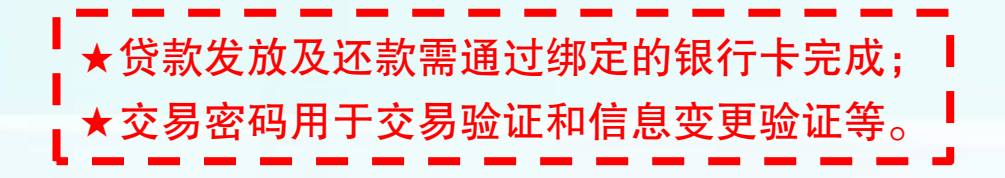

OIL

(7)借款信息填写完成后,进入详细信息页,核对信息无 误后点击"确定借款";

(8) 验证交易密码/验证码,借款成功,等待放款。

| <           | 详细信息           | 10                    |
|-------------|----------------|-----------------------|
| 借款金额        |                | ¥ 100000.00           |
| 收款账户        | 建              | 设银行                   |
| 还款方式        | 按月             | 付息到期还本                |
| 年利率         | — 年期I PR 4 25% | 14.976%<br>%+1072 6基占 |
| 贷款期限(月)     |                | 12个月(期)               |
| 起止时间        | 2022/05/18 至   | 2023/05/18            |
| 还款日         |                | 每月18日                 |
| 请于此日期前按时还款, | 逾期将会影响您的个人征信记录 | 了解个人征信                |
| 用途          |                | 室内装修                  |
|             | 确定借款           |                       |
|             |                |                       |

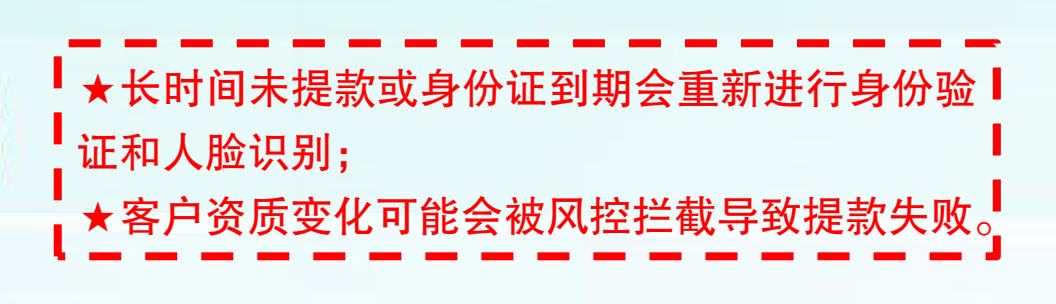

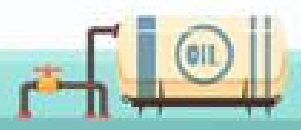

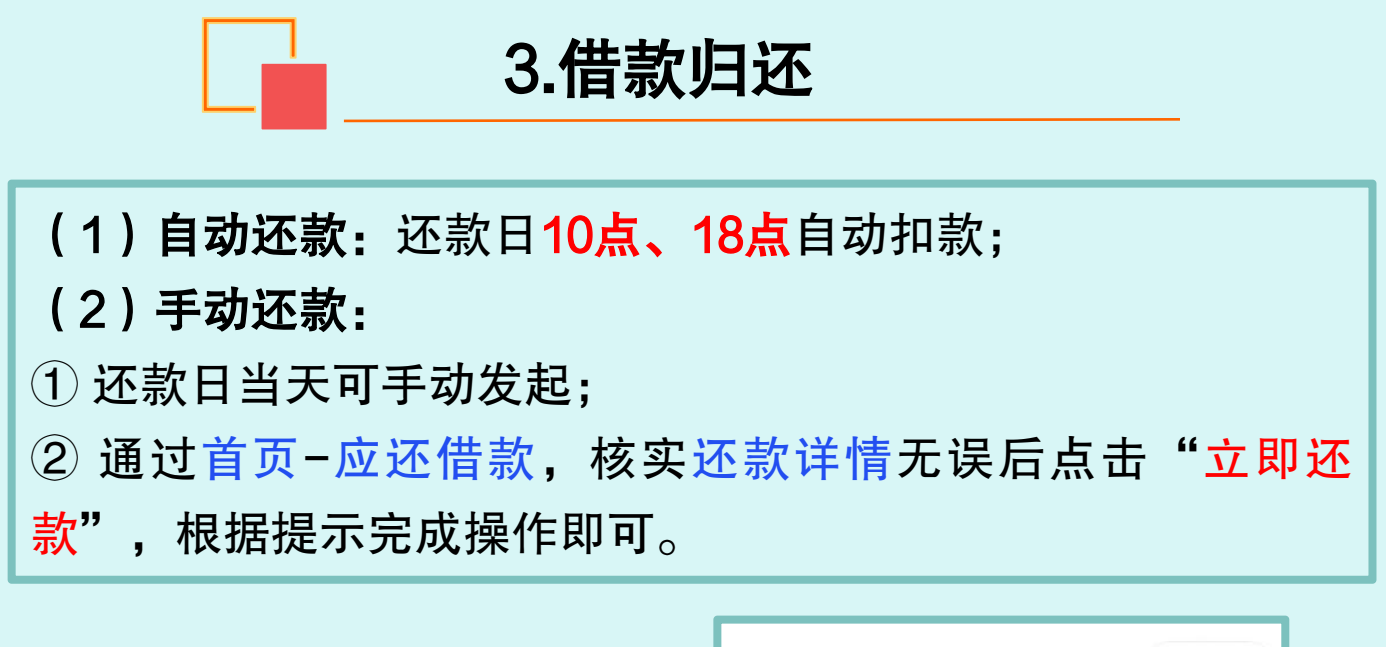

|                              | いたが                         | v 0            |  |
|------------------------------|-----------------------------|----------------|--|
|                              | 未结清                         | 已结清            |  |
| 昆仑油惠贷                        | 2022年05月18日   借款 100,000.00 | <b>元</b> 详情 >  |  |
| 日利率 0.02375% (年利率为单利计息8.55%) | 借款名称:秒e贷                    |                |  |
| 油惠贷 @#度                      | 借款期限: 1/12期                 | 立即还就           |  |
| 我的可借额度(元)                    | 7                           |                |  |
| 199500                       |                             |                |  |
| 总额度:200000                   | く                           | 10             |  |
| 去借款                          |                             |                |  |
|                              | 6月18日应还总额 <b>12</b> 4       | 6月18日应还总额1248元 |  |
| <b>应还借款</b><br>请按时还款,保持良好征信  | 1248                        | 1248           |  |
| 用指南                          |                             |                |  |
|                              |                             |                |  |
|                              | 借款时间                        | 2022年05月18日    |  |
|                              | 还款期数                        | 1/12期          |  |
|                              | 应还本金                        | ¥Ο             |  |
|                              | 应还利息                        | ¥ 1248         |  |
| 首页 个人中心                      | 还款方式                        | 按月付息按年还本       |  |
|                              | 还款账号                        | 建设银行    >      |  |
| 个人中心-借还记录"也可                 | 立即还款                        |                |  |
| 据信息,进行还款操作。                  |                             |                |  |
|                              |                             | 我要提前还款 →       |  |

rð

(3)提前还款: 在还款列表中选择想要提前结清的贷款, 点击详情-我要提前还款, 核实无误后点击"提前还款"。 注意事项:

不允许借款当日提前还款,单笔贷款仅支持全额提前还款。

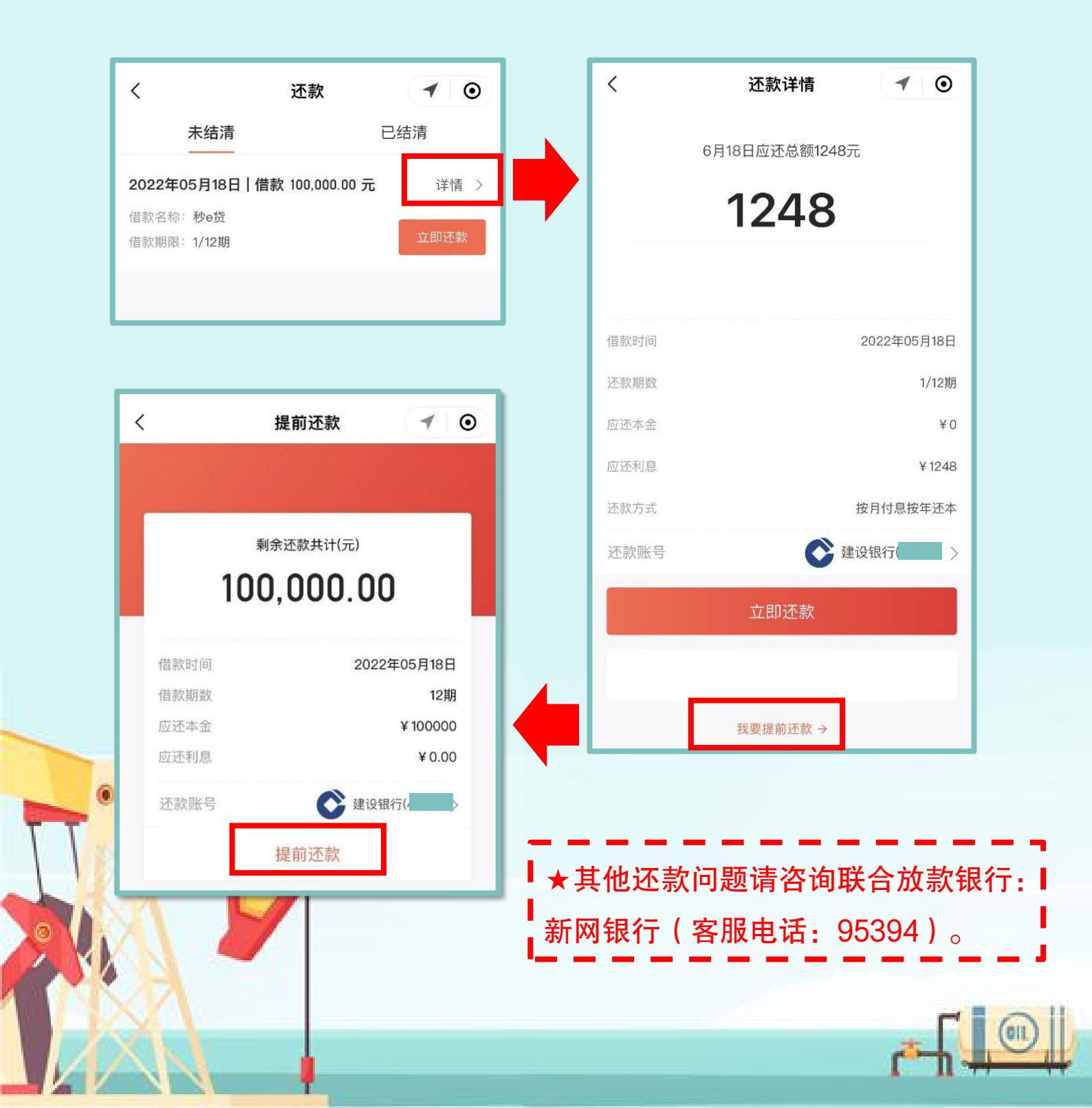

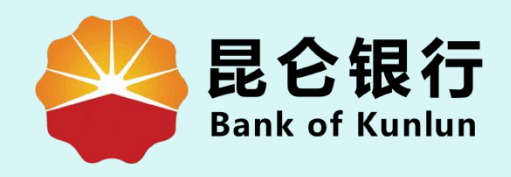

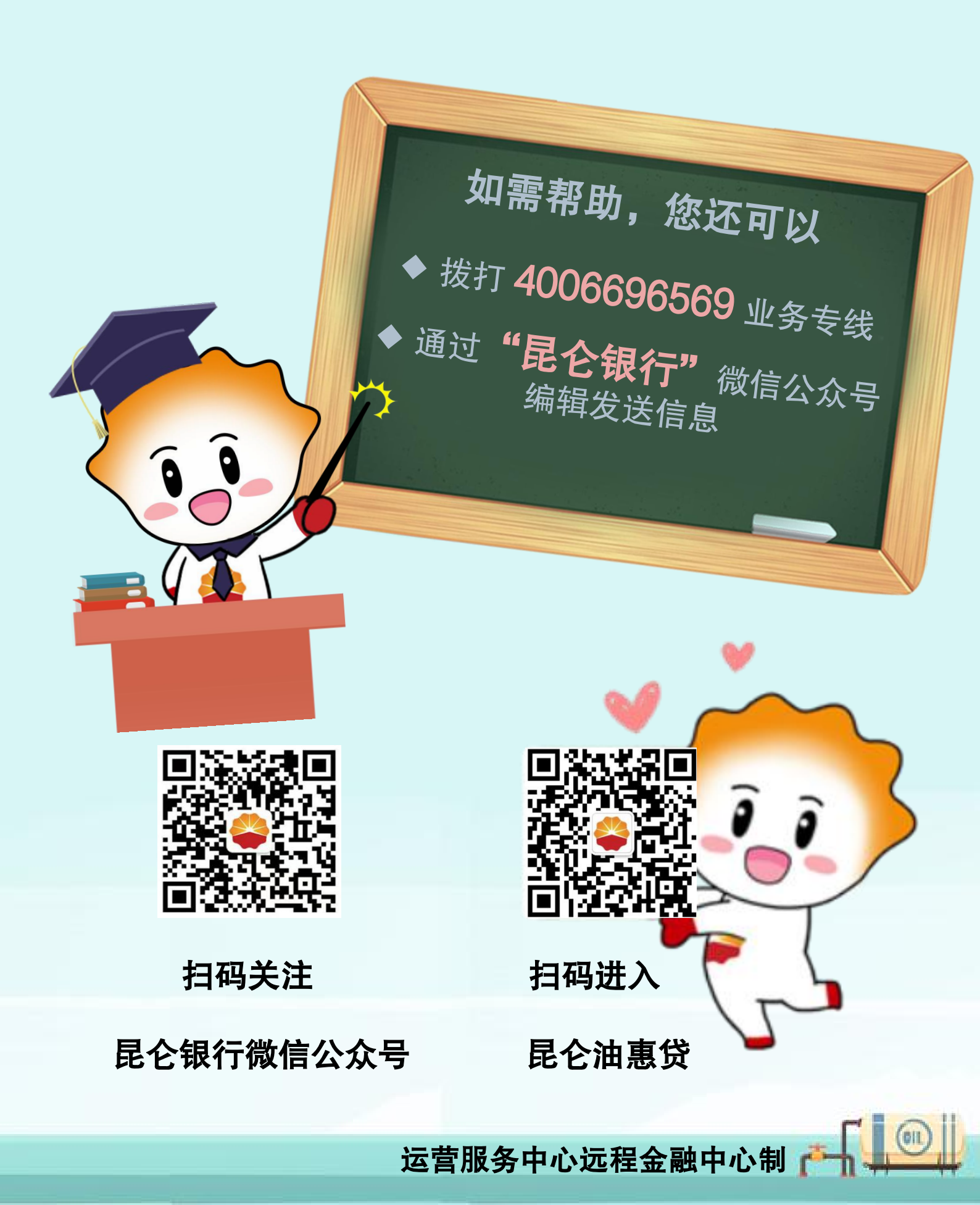